# 200/300 Series 매니지드 스위치에 대한 초기 컨 피그레이션

### 목표

가장 기본적인 정의에 따르면, 네트워크 스위치의 작업은 연결된 한 디바이스에서 메시지를 수신하고 이를 연결된 다른 디바이스로 전달하는 것입니다. 200/300 Series 스위치는 훨씬 더 전문적이고 복잡한 작업을 수행할 수 있습니다. 스위치를 구성하는 한 가지 방법은 그래픽 사 용자 인터페이스 또는 GUI를 사용하는 것입니다. 이 문서에서는 GUI에 액세스하고 200/300 Series Managed Switch의 IP 주소를 구성하는 방법을 설명합니다.

## 적용 가능한 장치

• SF/SG 200 및 SF/SG 300 Series Managed Switch

### 소프트웨어 버전

• v1.2.7.76

#### 그래픽 사용자 인터페이스(GUI) 액세스

1단계. 스위치를 전원 공급 장치에 연결하여 켭니다. 스위치는 100-240V 범위의 전압을 허용 합니다.

2단계. 이더넷 케이블의 한쪽 끝을 컴퓨터에 연결하고 다른 쪽 끝을 스위치의 사용 가능한 포 트에 연결합니다.

3단계. 두 가지 방법 중 하나를 사용하여 동일한 서브넷에 있는 IP 주소를 스위치의 IP 주소로 컴퓨터를 구성합니다.

- Static(고정) 스위치와 동일한 서브넷에 있는 고정 IP 주소를 컴퓨터에 할당합니다. 스위치의 기본 IP 주소는 192.168.1.254입니다. 즉, 사용하지 않으며 192.168.1.2 - 192.168.1.253 사이의 IP 주소를 선택해야 합니다.
- Dynamic(동적) 스위치와 컴퓨터에 모두 연결된 DHCP 서버를 사용합니다. DHCP 서버가 컴 퓨터와 스위치 IP 주소를 할당합니다.

**참고:** 공장 기본 IP 주소 192.168.1.254가 사용 중이면 시스템 LED가 계속 녹색으로 깜박입니 다. 기본 IP 주소가 사용 중이 아닌 경우 시스템 LED는 녹색으로 계속 켜져 있습니다.

4단계. 웹 브라우저 창을 엽니다.

5단계. 주소 표시줄에 스위치의 IP 주소를 입력하고 Enter 키를 누릅니다. Managed Switch Login 페이지가 열립니다.

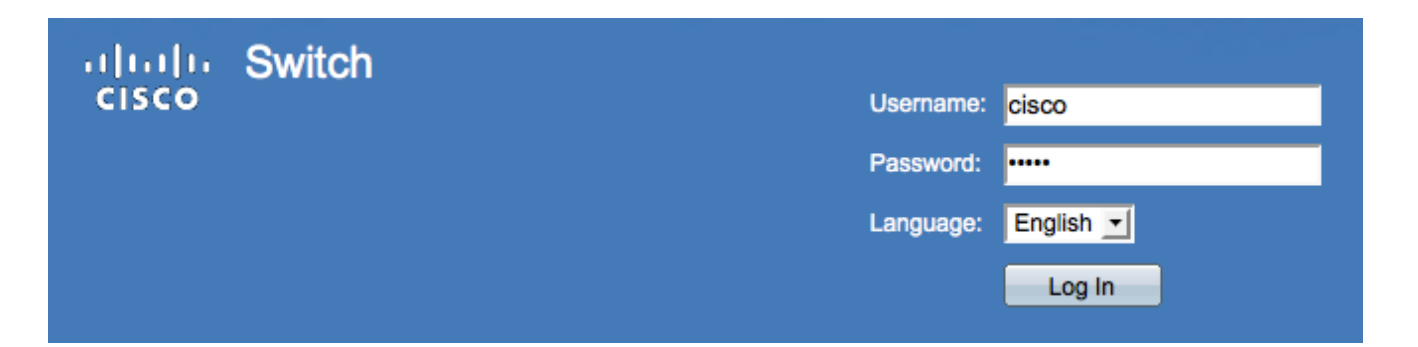

6단계. Username(사용자 이름) 필드에 *사용자 이름을* 입력합니다. 기본 사용자 이름은 cisco입니다.

7단계. Password(비밀번호) 필드에 *비밀번호를* 입력합니다. 기본 비밀번호는 **cisco입니다**. 비 밀번호는 대/소문자를 구분합니다.

8단계. Language 드롭다운 목록에서 원하는 언어를 선택합니다.

9단계. 디바이스에 로그인하려면 Log In(로그인)을 클릭합니다.

## 스위치의 IP 주소 변경

#### 방법 1: TCP/IP 설정을 정적으로 할당

1단계. 스위치의 GUI에 액세스하여 섹션에 설명된 대로 로그인합니다. *GUI(Graphical User Interface)에 액세스합니다*.

2단계. Getting Started를 클릭합니다. Getting Started 페이지가 열립니다.

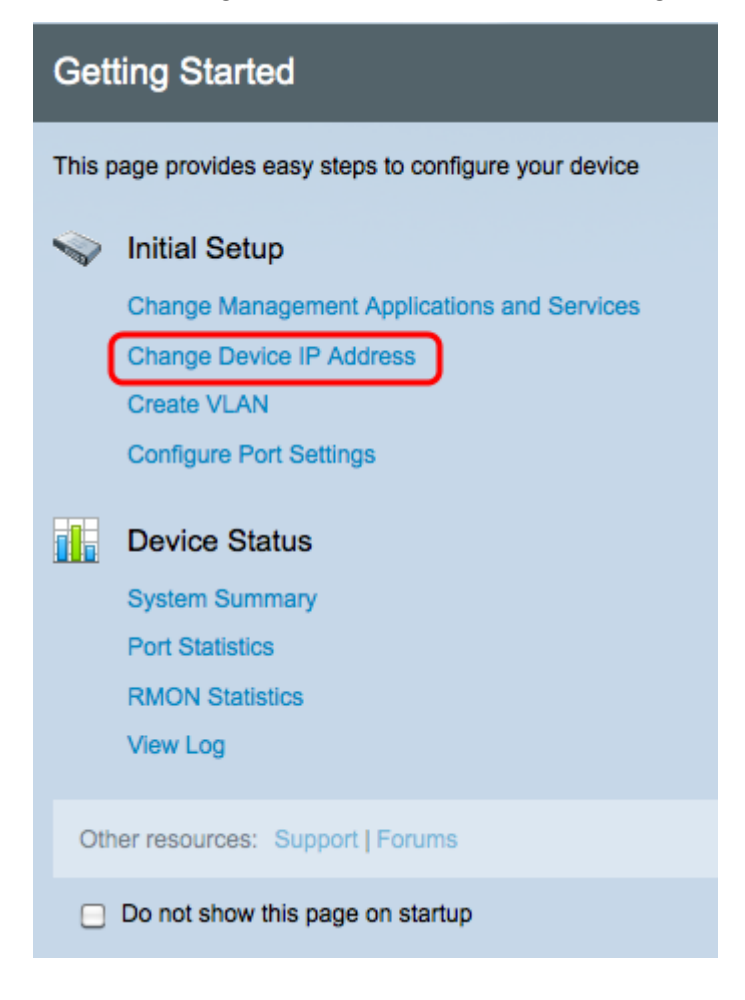

3단계. 스위치의 **IP 주소**를 변경하려면 Change Device IP Address(디바이스 IP 주소 변경)를 클릭합니다. IPv4 인터페이스 페이지가 열립니다.

| IPv4 Interface                  |                                             |  |  |
|---------------------------------|---------------------------------------------|--|--|
| Management VLAN:                | 1 -                                         |  |  |
| IP Address Type:                | <ul> <li>Dynamic</li> <li>Static</li> </ul> |  |  |
| IP Address:                     | 192.0.2.18                                  |  |  |
| Mask:                           | Network Mask 255.255.255.0                  |  |  |
|                                 | O Prefix Length (Range: 8 - 30)             |  |  |
| Administrative Default Gateway: | User Defined 192.0.2.100     None           |  |  |
| Operational Default Gateway:    |                                             |  |  |
| Renew IP Address Now:           | Enable                                      |  |  |
| Auto Configuration via DHCP:    | Enabled                                     |  |  |
| Apply Cancel                    |                                             |  |  |

4단계. *Management* VLAN(관리 VLAN) 드롭다운 *목록*에서 VLAN 번호를 선택합니다. 관리 VLAN의 디바이스만 스위치의 GUI에 액세스할 수 있습니다. 스위치의 기본 관리 VLAN은 VLAN1입니다. VLAN에 대한 도움말은 *200/300 Series Managed Switches의 VLAN Configuration* 문서를 참조하십시오.

3단계. IP 주소를 **수동**으로 할당하려면 *IP Address Type(IP 주소 유형)* 필드에서 Static(정적) 라디오 버튼을 클릭합니다.

4단계. IP Address 필드에 스위치의 원하는 IP 주소를 입력합니다.

5단계. Mask(마스크) 필드에서 서브넷 마스크를 결정하는 데 사용되는 방법에 해당하는 라디 오 *버튼을* 클릭합니다.

6단계. Administrative Default Gateway(관리 기본 게이트웨이) 필드에서 관리 기본 게이트웨이를 결정하는 데 사용되는 방법과 *일치하는* 라디오 *버튼을* 클릭합니다.

- 네트워크 마스크 IP 주소 마스크를 입력합니다.
- Prefix Length IP 주소 접두사 길이를 입력합니다.
- 사용자 정의 기본 게이트웨이의 IP 주소를 입력합니다.
- 없음 기본 게이트웨이가 구성되지 않습니다. 기본 게이트웨이를 선택하지 않으면 스위치가 스위치의 IP 서브넷 외부에 있는 디바이스와 통신할 수 없게 됩니다.

7단계. Apply(적용)를 클릭하여 설정을 저장합니다.

#### 방법 2: 동적으로 TCP/IP 설정 할당

1단계. 스위치의 GUI에 액세스하여 섹션에 설명된 대로 로그인합니다. *GUI(Graphical User Interface)에 액세스합니다*.

2단계. Getting Started를 클릭합니다. Getting Started 페이지가 열립니다.

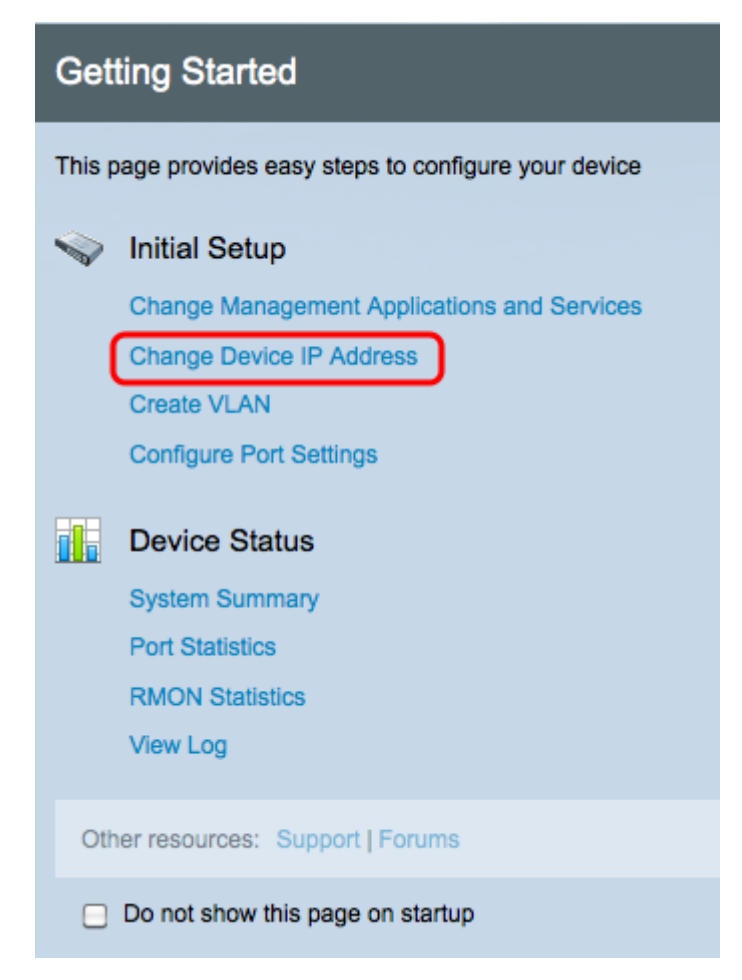

3단계. 스위치의 **IP 주소**를 변경하려면 Change Device IP Address(디바이스 IP 주소 변경)를 클릭합니다. IPv4 인터페이스 페이지가 열립니다.

| IPv4 Interface |                                 |                                                                                       |
|----------------|---------------------------------|---------------------------------------------------------------------------------------|
|                | Management VLAN:                | 1 -                                                                                   |
|                | IP Address Type:                | <ul> <li>Dynamic</li> <li>Static</li> </ul>                                           |
|                | ☆ IP Address:                   | 192.168.1.100                                                                         |
|                | ☆ Mask:                         | <ul> <li>Network Mask 255.255.255.0</li> <li>Prefix Length (Range: 8 - 30)</li> </ul> |
|                | Administrative Default Gateway: | <ul> <li>User Defined</li> <li>None</li> </ul>                                        |
|                | Operational Default Gateway:    |                                                                                       |
|                | Renew IP Address Now:           | Enable                                                                                |
|                | Auto Configuration via DHCP:    | Enabled                                                                               |
|                | Apply Cancel                    |                                                                                       |

4단계. *Management* VLAN(관리 VLAN) 드롭다운 *목록*에서 VLAN 번호를 선택합니다. 관리 VLAN의 디바이스만 스위치의 GUI에 액세스할 수 있습니다. 스위치의 기본 관리 VLAN은

VLAN1입니다. VLAN에 대한 도움말은 200/300 Series Managed Switches의 VLAN Configuration 문서를 참조하십시오.

5단계. IP 주소를 **동적**으로 할당하려면 *IP Address Type(IP 주소 유형)* 필드에서 Dynamic(동 적) 라디오 버튼을 클릭합니다.

6단계(선택 사항) Renew IP Address Now(지금 IP 주소 갱신) 필드에서 Enable(활성화) 확인 란을 선택하여 스위치의 IP 주소를 갱신합니다.

Auto Configuration via DHCP(DHCP를 통한 자동 컨피그레이션) 필드에는 자동 컨피그레이 션 기능의 상태가 표시됩니다. 자세한 내용은 200/300 Series Managed Switch의 DHCP(Dynamic Host Configuration Protocol) Server Auto Configuration 문서를 참조하십시 오.

7단계. Apply(적용)를 클릭하여 설정을 저장합니다.

이 번역에 관하여

Cisco는 전 세계 사용자에게 다양한 언어로 지원 콘텐츠를 제공하기 위해 기계 번역 기술과 수작업 번역을 병행하여 이 문서를 번역했습니다. 아무리 품질이 높은 기계 번역이라도 전문 번역가의 번 역 결과물만큼 정확하지는 않습니다. Cisco Systems, Inc.는 이 같은 번역에 대해 어떠한 책임도 지지 않으며 항상 원본 영문 문서(링크 제공됨)를 참조할 것을 권장합니다.